## Руководство пользователя

## Фотоловушка Suntek HC-900PRO

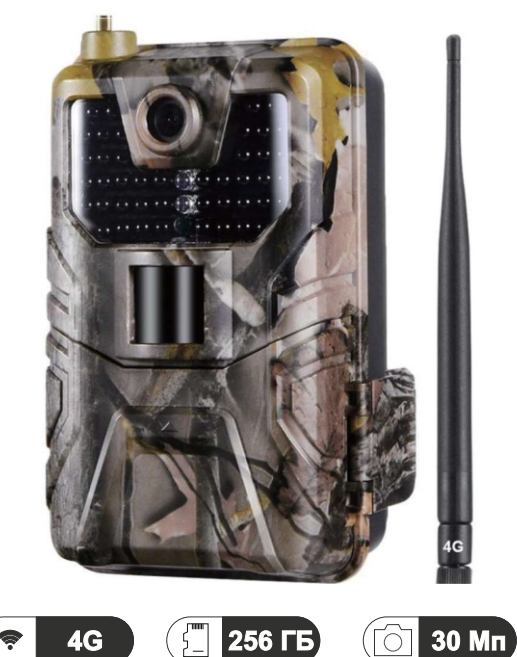

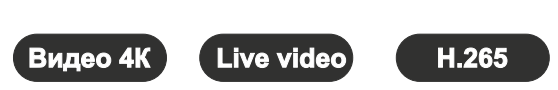

# Технические характеристики

| Режим фотографии |                                                 |  |
|------------------|-------------------------------------------------|--|
| Разрешение фото  | 30 / 24 / 20 / 16 / 12 / 8 / 5 / 3 Mn           |  |
| Формат файла     | .jpg                                            |  |
| Таймлапс         | 5 / 30 мин, 1 / 2 / 3 / 6 / 12 / 24 ч           |  |
| Серийная съёмка  | До 9 фотографий                                 |  |
| Штамп на фото    | Дата, время, температура (°C/°F)<br>и фаза луны |  |
| Режимы работы    | Фото / Видео / Фото и видео /<br>Таймлапс       |  |
| Режим записи ви  | ідео                                            |  |
| Разрешение видео | 4K / 2K / 1080p / 720p / VGA                    |  |
| Формат файла     | .mp4 / H.265                                    |  |
| Длина файла      | 5 / 10 / 30 / 60 / 90 сек                       |  |
| Ночной режим     | Да, чёрно-белое изображение                     |  |

### Память устройства

- Внутренняя: отсутствует
- Карта памяти: MicroSD до 256 ГБ (не входит в комплект поставки)

| -                       | U U                                |  |
|-------------------------|------------------------------------|--|
| Просмотр на устр        | оистве                             |  |
| Встроенный дисплей      | TFT 2.0"                           |  |
| Питание фотоловушки     |                                    |  |
| Алкалиновые батарейки   | Тип АА 1.5 В, 8 шт.                |  |
| Внешнее питание         | DC 12 B, 1 A (разъём 3.5 x 1.3 мм) |  |
| Система обнаруж         | кения                              |  |
| Количество PIR-датчиков | 1 шт.                              |  |
| Угол обзора PIR         | 90°                                |  |
| Дальность обнаружения   | До 30 м                            |  |
| Скорость срабатывания   | 0.2 сек                            |  |
| Задержка между          | 1 / 5 / 10 / 30 сек,               |  |
| срабатываниями          | 1 / 5 / 10 / 30 мин                |  |
| Подсветка               |                                    |  |
| ИК-светодиоды           | 44 шт.                             |  |
| Дальность подсветки     | До 30 м                            |  |
| Экспозиция              | Авто / 100 / 200 / 400             |  |

#### Угол обзора линзы

120°

Размеры устройства

155 х 84 х 65 мм

#### Рекомендации

Рабочая температура

от -4 °F до +158 °F от -20 °C до +70 °C

#### Класс защиты от пыли и воды

IP 66

# ОПИСАНИЕ УСТРОЙСТВА

ИК-светодиоды Пинза LED-индикатор Фотосенсор PIR-сенсор Защёлка Micro-USB

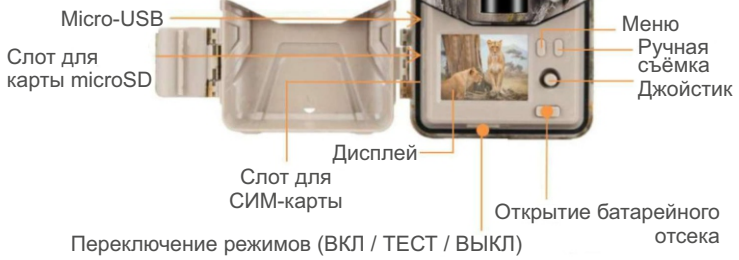

# ПОДГОТОВКА К РАБОТЕ

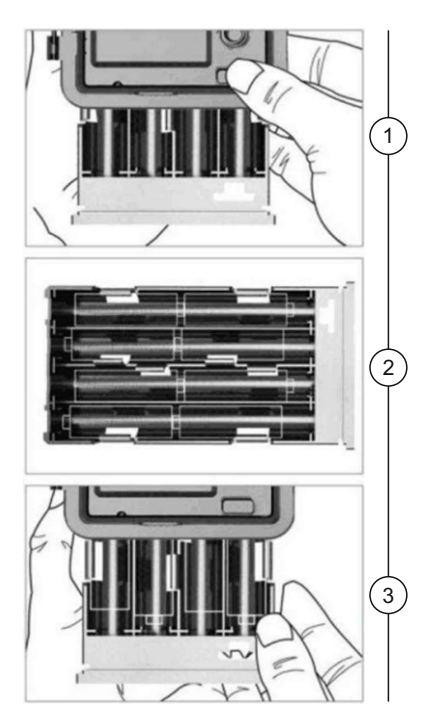

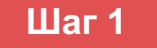

Нажмите кнопку **EJECT** на лицевой панели фотоловушки.

Вставьте 8 АА батареек согласно полярности.

Закройте батарейный отсек.

Внимание!

Убедитесь, что на крышке батарейного отсека установлена резиновая прокладка, предотвращающая попадание внутрь пыли и влаги.

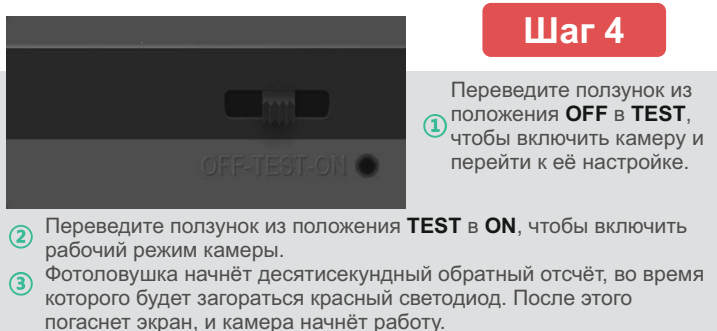

Внимание! Не включайте сразу режим ON. Дождитесь подключения к сети.

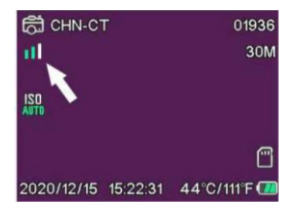

Убедитесь, что установленная СИМ-карта имеет положительный баланс на счету и поддерживает передачу данных по сети 4G/LTE.

Зелёные шкалы говорят о том, что подключение к сети успешно.

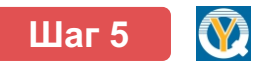

Установите приложение **SuntekCam** на ваш смартфон. Для этого отсканируйте один из QR-кодов ниже, либо загрузите приложение самостоятельно из магазина Google Play или App Store.

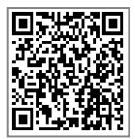

App Store (iOS)

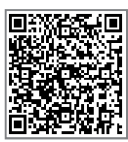

Google Play (Android)

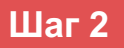

Установите карту памяти microSD объёмом до 256 ГБ в соответствующий разъём

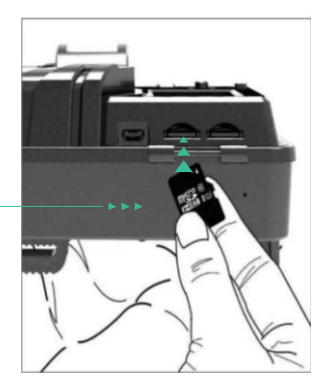

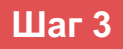

Установите СИМ-карту в соответствующий разъём, как показано на боковой грани устройства

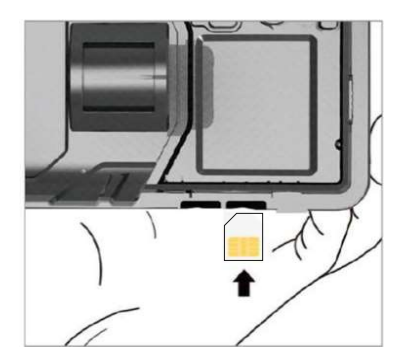

# ПРИЛОЖЕНИЕ SUNTEKCAM

## 1. Добавление камеры в приложение

- Включите фотоловушку в режиме TEST. При первом включении интерфейс устройства будет на английском языке. Чтобы изменить его на русский, нажмите кнопку MENU, затем джойстиком листайте вниз на третью страницу меню до раздела Language. Здесь вы можете поменять язык.
- Для добавления камеры в приложение вам понадобится индивидуальный идентификатор Device ID. Нажмите кнопку MENU на передней панели фотоловушки, далее в разделе Network выберите Device ID. Вы увидите QR-код и его

символьное обозначение.

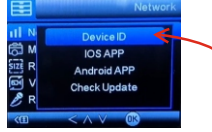

 Зайдите в приложение SuntekCam и при первом запуске дайте ему все запрашиваемые разрешения. Для добавления фотоловушки в левом верхнем углу нажмите на значок +, а затем отсканируйте QR-код из предыдущего пункта или введите код

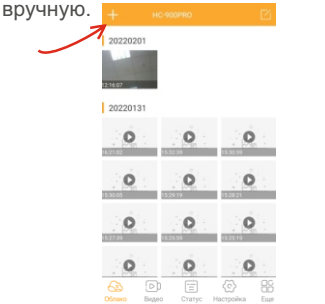

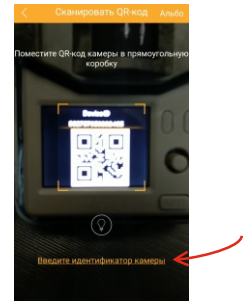

## 2. Первичная настройка

- Заполните поля Имя устройства и Пароль (стандартный пароль: 123456). По завершению нажмите кнопку Отправить.
- После добавления камеры перейдите в раздел Настройка и заполните поля Код страны (для РФ введите 7) и Номер телефона (номер установленной СИМ-карты) через 8. Это необходимо, чтобы по запросу была возможность вывести фотоловушку из спящего режима.

| тройство | + нс-900Рко                 | Сохра<br>нить |
|----------|-----------------------------|---------------|
|          | Режим                       | Bugeo >       |
|          | Задержка                    | 10 cex >      |
|          | Размер фотографии           | 30M >         |
|          | Серийная съемка             | 1 >           |
|          | Чувствительность            | Высокаяй >    |
|          | Имя камеры                  | HC-900PR0 >   |
|          | Идентификатор устройства 8  | s >           |
|          | Поделиться моим устройствок | a >           |
|          |                             |               |
|          | Код страны                  |               |
|          | Номер телефона              | 89 29 >       |
|          | Летнее время                | выкл >        |
|          | 60 1                        | 89 (5)        |

## 3. Онлайн просмотр, запись и скачивание файлов

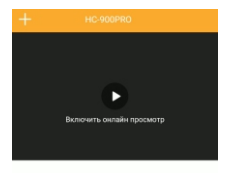

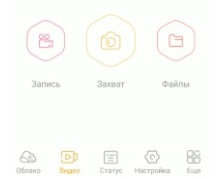

#### Раздел Видео:

- Подключить устройство онлайн просмотр видео с фотоловушки (функция Live video)
- Запись СМС-запрос на запись видеофайла
- Захват СМС-запрос на фотографию
- Файл устр. внутреннее хранилище фотоловушки. Доступно только во время онлайн просмотра видео.

В разделе **Облако** находятся записанные фото и видео. Они хранятся на облачном сервере, вы можете в любой момент скачать их на ваше мобильное устройство даже в случае утери доступа к фотоловушке.

# МЕНЮ КАМЕРЫ

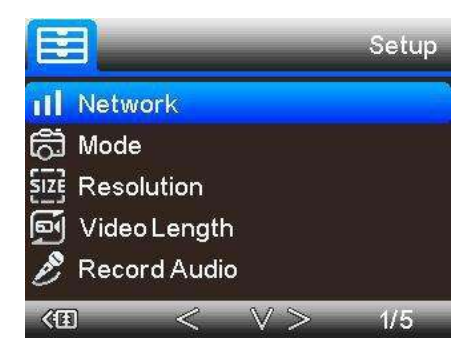

| Меню         | Подменю                                | Описание                                                            |
|--------------|----------------------------------------|---------------------------------------------------------------------|
| Режим        | Фото, видео, фото и<br>видео, таймлапс | Режим съёмки<br>фотоловушки при<br>срабатывании датчика<br>движения |
| Разрешение   | 4K, 2K, 1080p, 720p, VGA               | Разрешение<br>сохраняемого видео                                    |
| Длина видео  | 5/10/30/60/90 сек                      | Длина сохраняемого<br>видеофайла. По<br>умолчанию - 5 сек           |
| Запись звука | Вкл / Выкл                             | Запись видеофайла со<br>звуком или без                              |

# ВНЕШНЕЕ ПИТАНИЕ И ОРГАНЫ УПРАВЛЕНИЯ

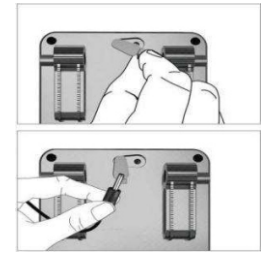

Для питания фотоловушки от сети используйте источник постоянного тока с параметрами 9-12 В, 2 А. Входной разъём: Jack 3.5x1.3 мм.

При использовании внешнего питания обязательно используйте дополнительную защиту от попадания влаги.

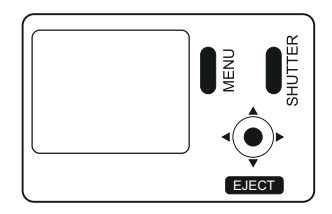

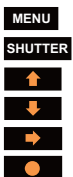

Вход в меню настроек камеры

TER Начать/закончить видеосъёмку или Сделать фотографию

- Режим записи видео
- Режим фотографии

Просмотр хранящихся на карте памяти файлов

Кнопка подтверждения (ОК)

| Меню                   | Подменю                                      | Описание                                            |
|------------------------|----------------------------------------------|-----------------------------------------------------|
| Размер фото            | 3/5/8/12/16/20/24/30 Мп                      | Разрешение фотографий                               |
| Задержка PIR           | 1/10 сек<br>1/3/5/10/15/30 мин               | Задержка между<br>срабатываниями                    |
| Таймлапс               | 5/30 сек<br>1/2/3/6/12/24 час                | Замедленная съемка с<br>выбранным интервалом        |
| Серийная съемка        | 1/3/6/9 фотографий                           | Количество фотографий при срабатывании              |
| ISO                    | Auto/100/200/400                             | Уровень ISO                                         |
| Перезапись             | Вкл / Выкл                                   | Циклическая запись при<br>заполнении карты памяти   |
| Чувствительность       | Высок./Средн./Низк.                          | Чувствительность<br>датчика PIR                     |
| Язык                   | EN/FR/DE/IT/ES/POR/HR/<br>DAN/SVE/SUO/POL/RU | Язык меню<br>фотоловушки                            |
| Частота передачи       | 1/2/6/12 раз в день<br>Каждый раз            | Частота, с которой камера<br>связывается с сервером |
| Частота<br>освещения   | 50 Гц / 60 Гц                                | Устранение мерцания                                 |
| Имя камеры             | CAM000                                       | 6 букв или цифр                                     |
| Пароль камеры          | Вкл / Выкл                                   | 4 цифры                                             |
| Время работы           | От 00:00:00 до 23:59:59                      | Время, в которое будут<br>фиксироваться события     |
| Дата                   | День/Месяц/Год                               | Текущие время и дата                                |
| Формат                 | ОК / Отмена                                  | Форматирование карты памяти                         |
| Заводские<br>настройки | ОК / Отмена                                  | Сброс настроек камеры до заводских                  |
| Версия                 |                                              | Информация о версии ПО                              |

# ОБНОВЛЕНИЕ ПРОШИВКИ ФОТОЛОВУШКИ

1. Переведите фотоловушку в режим **TEST**, зайдите в **Меню** — **Network** 

#### $\rightarrow$ Check Update

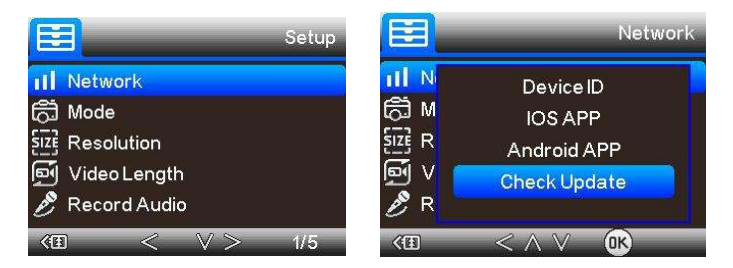

 Проверьте, какая версия программного обеспечения установлена на вашем устройстве

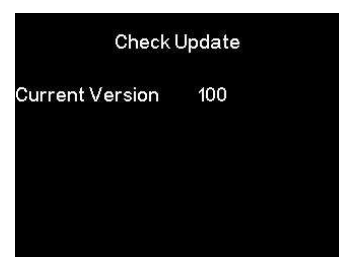

Если вы видите только информацию о текущей версии ПО, и вам не предлагается обновиться, значит, у вас установлена актуальная прошивка.

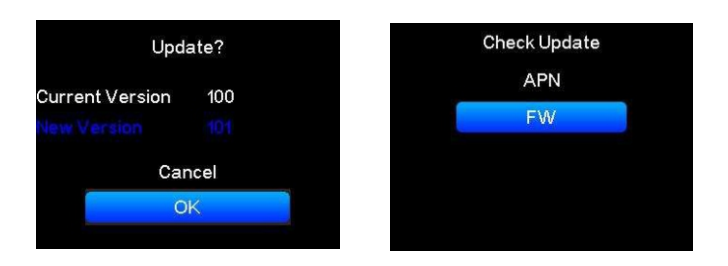

Если вы видите синюю строку с надписью **New Version**, значит, для загрузки доступна новая версия ПО. Вы можете выбрать - установить её или нет. Если хотите установить, то джойстиком необходимо выбрать **FW** и нажать **OK**.

| Download FW<br>0.44MB/13.75MB 3%<br>/mnt/sd/FWHC900A.7z | In the update      | <b>.</b> |
|---------------------------------------------------------|--------------------|----------|
| 0.44MB/13.75MB 3%<br>/mnt/sd/FWHC900A.7z                | Download FW        |          |
| /mnt/sd/FWHC900A.7z                                     | 0.44MB/13.75MB 3%  |          |
|                                                         | /mnt/sd/FWHC900A.7 | Z        |
|                                                         |                    |          |
|                                                         |                    |          |
|                                                         |                    |          |

Во время установки не отключайте питание. Дождитесь, когда прогресс-бар заполнится на 100%.

# КОМПЛЕКТАЦИЯ

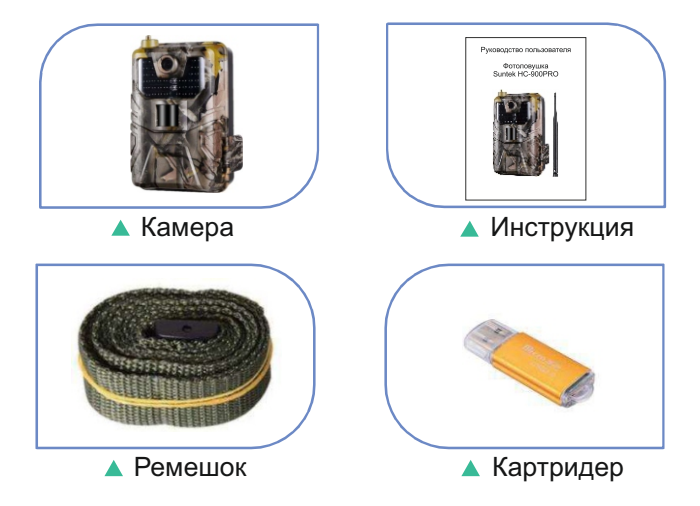

# вопросы и ответы

#### В: Я купил камеру, с чего начать?

О: Необходимо купить СИМ-карту оператора, поддерживающего сети 4G в вашем регионе (PIN-код должен отсутствовать) и установить её в камеру. Далее скачайте и установите на свой мобильный телефон приложение Suntekcam. Добавьте камеру в приложение и произведите настройки согласно данному руководству. Стандартный пароль от камеры: 123456.

#### В: Возможно ли удалённо сохранить фотографии и видео?

О: Да. После добавления фотоловушки в приложение все записанные файлы автоматически сохраняются как на установленной карте памяти, так и в облачном сервисе. Используя приложение, вы можете удалённо сохранить все данные на свой смартфон.

#### В: Сколько времени камера проработает на одном заряде?

О: Срок работы фотоловушки от батарей напрямую зависит от частоты срабатываний и установленного режима работы. В момент передачи фото- или видеофайлов фотоловушка, как и любое устройство связи, усиленно потребляет энергию. Чем дольше и чаще происходит передача, тем больше потребление энергии элементов питания, что влияет на автономность устройства. В среднем в режиме Фото и частоте связи камеры с сервером 1 раз в сутки она может проработать до 6 месяцев на одном заряде. Для увеличения срока автономной работы рекомендуем использовать внешние источники питания и солнечные панели.